#### BAB V

## IMPLEMENTASI DAN PENGUJIAN SISTEM

#### **5.1 HASIL IMPLEMENTASI**

Setelah tahap perancangan selesai, langkah berikutnya adalah tahap implementasi. Implementasi ini merupakan proses menerjemahkan desain yang telah dibuat menjadi sebuah program aplikasi. Hasil dari implementasi ini adalah sebagai berikut:

#### 5.1.1 Implementasi Input

Implementasi input menggambarkan dan menampilkan data yang dimasukkan ke dalam aplikasi penjualan di Jkov Coffee. Berikut ini adalah implementasi *output* dari sistem yang telah dibangun.

#### 1. Implementasi Halaman Daftar

Implementasi halaman ini dirancang untuk digunakan oleh pengunjung yang ingin mendaftar ke dalam sistem. Pada halaman ini, pengunjung diwajibkan mengisi data pribadi mereka sesuai dengan formulir yang telah disediakan oleh aplikasi. Formulir ini mencakup berbagai informasi penting yang diperlukan untuk proses pendaftaran, seperti nama, notelp, dan password. Setiap kolom dalam formulir harus diisi dengan benar dan lengkap untuk memastikan pendaftaran dapat diproses dengan lancar. Gambar 5.1 menunjukkan tampilan halaman pendaftaran beserta form yang harus diisi oleh pengunjung.

| 18.54 ᆂ 1 222 躍 司 省計 🎟 4       |
|--------------------------------|
| JKOV KOFFIE                    |
| DAFTAR                         |
|                                |
| Nama                           |
| No Telp                        |
| Password                       |
| DAFTAR                         |
| Sudah punya akun, login disini |
|                                |
|                                |
|                                |
|                                |
|                                |

Gambar 5.1 Implementasi Halaman Daftar

2. Implementasi Halaman Login

Implementasi halaman ini berfungsi sebagai portal bagi pengunjung untuk masuk ke dalam sistem. Setelah berhasil melakukan login, pengunjung akan mendapatkan akses ke berbagai fitur yang tersedia, termasuk kemampuan untuk melakukan pemesanan. Sebagai ilustrasi, tampilan halaman ini dapat dilihat pada Gambar 5.2.

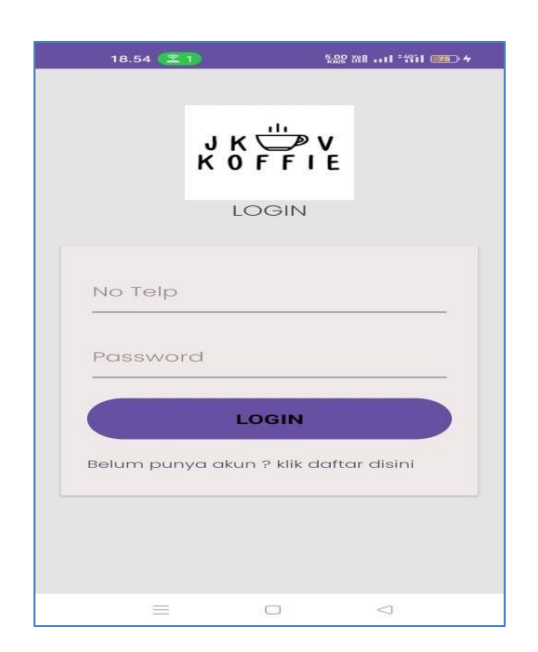

Gambar 5.2 Implementasi Halaman Login

3. Implementasi Halaman Menu Utama

Implementasi ini adalah halaman pertama yang dilihat oleh pengguna saat mereka mengakses aplikasi. Seperti terlihat pada gambar 5.3.

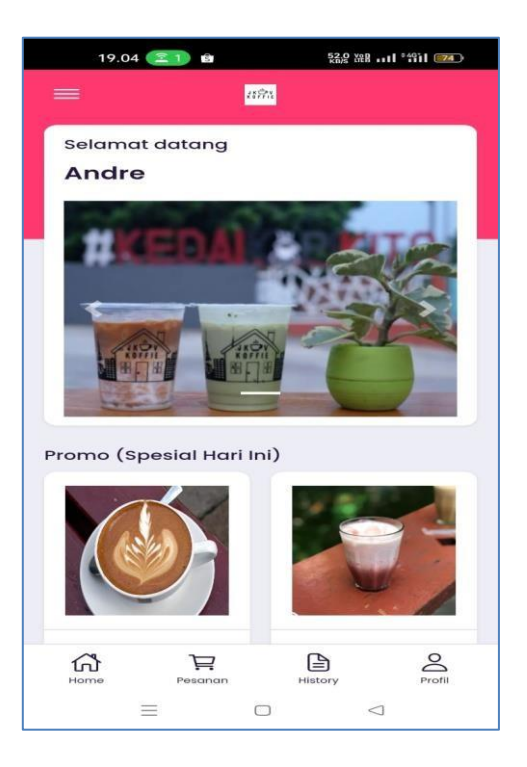

Gambar 5.3 Implementasi Halaman Utama

### 4. Implementasi Halaman Detail Menu

Implementasi halaman ini digunakan oleh pengunjung untuk melihat secara detail menu yang dipilih. Pada ranangan ini terdapat inputan untuk melaukan pemesanan. Seperti terlihat pada gambar 5.4.

| 23.00                                                           | 21             | 191 Yon         |
|-----------------------------------------------------------------|----------------|-----------------|
|                                                                 | <b>4</b> 8%    | W.              |
| redvelve<br>Rp. 22.00<br>-<br>Jumlah<br>1<br>Keteran<br>Misalan | et latte<br>bo | nan<br>ula, dll |
| Home –                                                          | Pesanan        | History Profil  |
| =                                                               | = U            | 7               |

Gambar 5.4 Implementasi Halaman Detail Menu

5. Implementasi Halaman Pesanan

Implementasi halaman ini digunakan oleh pengunjung untuk melihat daftar pesanan yang telah dibuat berdasarkan menu yang telah dipilih. Seperti terlihat pada gambar 5.5.

| 23.00 😰 1             | 259 Yee *491 187  |
|-----------------------|-------------------|
|                       | 18 <b>7</b> 71    |
| PESANAN SAYA          |                   |
| Menu                  | : redvelvet latte |
| Harga                 | : Rp. 22.000      |
| Jumlah                | :- 1 +            |
| Sub Total             | : Rp. 22.000      |
|                       |                   |
| Total                 |                   |
| Rp. 22.000            |                   |
| Metode Bayar<br>KASIR | ~                 |
| SCAN QR               | CODE PADA MEJA    |
|                       |                   |
| Home Pesanan          | History Profil    |
| $\equiv$              |                   |

Gambar 5.5 Implementasi Halaman Pesanan

6. Implementasi Halaman Konfirmasi Bayar

Halaman ini diimplementasikan untuk memungkinkan pengunjung melakukan konfirmasi pembayaran dari pesanan yang sudah mereka buat. Sebagaimana ditunjukkan pada Gambar 5.6, halaman ini merupakan bagian penting dalam proses transaksi, di mana pengguna dapat memastikan bahwa pembayaran mereka tercatat dengan benar dalam sistem.

| 23.03 💷 1    | 24.9 MB 1 4911      |
|--------------|---------------------|
|              | 20 <sup>90</sup>    |
| PESANAN SAYA |                     |
| Menu         | : redvelvet latte   |
| Harga        | : Rp. 22.000        |
| Jumlah       | : 1                 |
| Sub Total    | : Rp. 22.000        |
| Nomor Meja   |                     |
| Nomor Meja   |                     |
| 1            |                     |
| Metode Bayar |                     |
| DANA         |                     |
| Kode Bayar   |                     |
| 3901081290   | 2020                |
| Home Peso    | Inan History Profil |
|              |                     |

### Gambar 5.6 Implementasi Halaman Konfirmasi Pesanan

7. Implementasi Halaman Order History

Implementasi halaman ini digunakan oleh pengunjung untuk melihat history pesanan yang pernah dibuat sebelumnya. Seperti terlihat pada gambar 5.7.

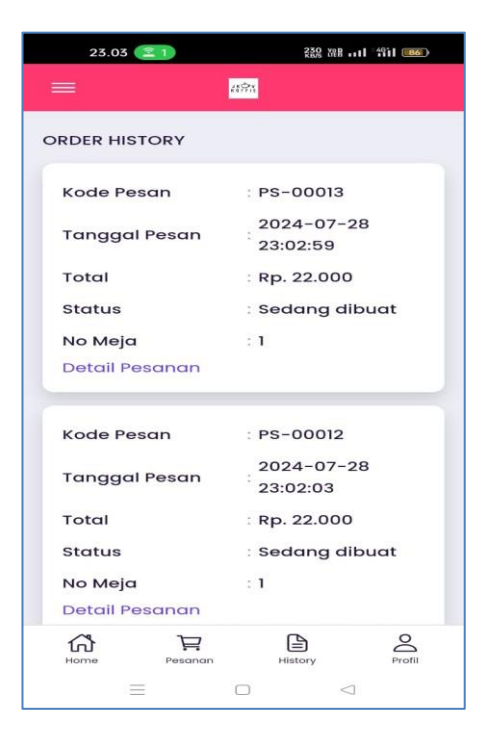

Gambar 5.7 Implementasi Halaman Order History

8. Implementasi Halaman Form Data Admin

Implementasi halaman form data Admin merupakan halaman yang dapat diakses oleh admin untuk menambah dan mengubah data admin. Seperti terlihat pada gambar 5.8.

| JKOV         | =            |          |           |
|--------------|--------------|----------|-----------|
| 孢 Menu Utama |              |          |           |
| 😤 Penjualan  | Tambah Admin |          | ← Kembali |
| Pemesanan 2  | Nama         | Nama     |           |
| Laporan      | < No Telp    | No Telp  |           |
| 🖨 Logout     | Username     | Username |           |
|              | Password     | Password |           |
|              | Level        | Level    | ~         |
|              |              | Simpan   |           |
|              |              |          |           |
|              | JKOV © 2024  |          |           |

Gambar 5.8 Implementasi Halaman Form Data Admin

9. Implementasi Halaman Form Data Menu

Implementasi halaman form data Menu merupakan halaman yang dapat diakses oleh admin untuk menambah dan mengubah menu. Seperti terlihat pada gambar 5.9.

| JKOA                         | =            |                            | Î  |
|------------------------------|--------------|----------------------------|----|
| 🔁 Menu Utama                 | Tambah Menu  | -                          |    |
| 🖴 Penjualan<br>🖹 Pemesanan 🛛 | Tambar Menu  |                            |    |
| 🛢 Master Data <              | Nama         | Nama                       |    |
| 🖶 Laporan 🛛 <                | Kategori     | Pilh                       |    |
|                              | Panas Dingin | Pith                       | j. |
|                              | Tersedia     | Pilh                       | 3  |
|                              | File Gambar  | Choose File No file chosen |    |
|                              | Keterangan   | Keterangan                 |    |
|                              |              |                            | 6  |
|                              | Promo        | Proma                      | 5  |
|                              | Simpan       | 1 ange 11000               | 1  |
|                              |              |                            | ,  |

Gambar 5.9 Implementasi Halaman Form Menu

10. Implementasi Halaman Form Data Kategori

Implementasi halaman form data kategori merupakan halaman yang dapat diakses oleh admin untuk menambah dan mengubah kategori. Seperti terlihat pada gambar 5.10.

| JKOV                            | =                             |
|---------------------------------|-------------------------------|
| 🝘 Menu Utama 🚢 Penjualan        | Tambah Kategori 🗲 Kumbah:     |
| 🖺 Pemesanan 🤰 🗧 Master Data 🛛 < | Nama Kategori : Nama Kategori |
| 🖶 Laporan 🔹 <                   |                               |
|                                 |                               |
|                                 |                               |
|                                 | JKOV © 2024                   |

#### Gambar 5.10 Implementasi Halaman Form Kategori

11. Implementasi Halaman Form Data Penjualan

Implementasi halaman form data penjualan merupakan halaman yang dapat diakses oleh admin untuk melakukan transaksi penjualan. Seperti terlihat pada gambar 5.11

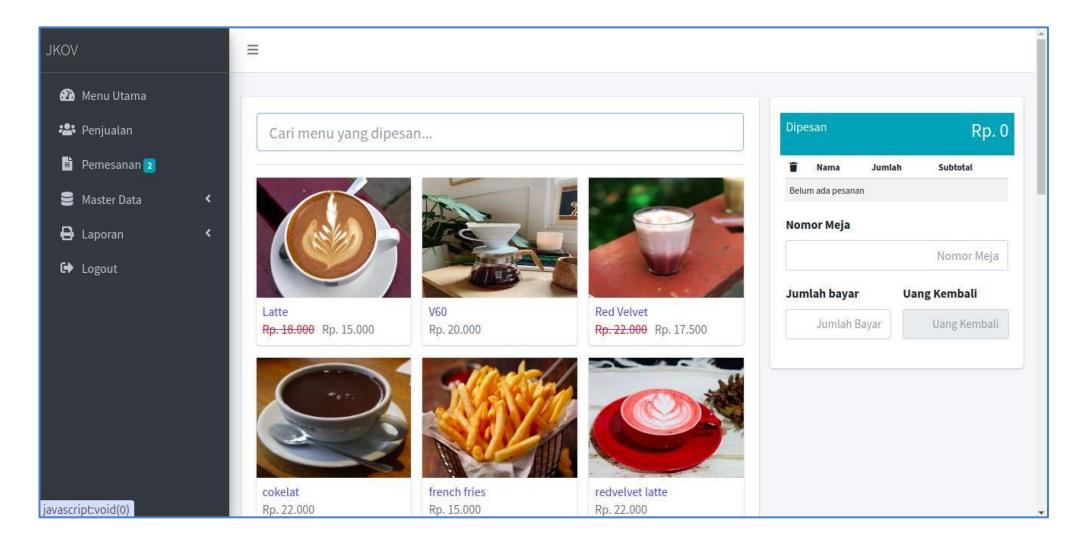

Gambar 5.11 Implementasi Halaman Form Data Penjualan

### 5.1.2 Implementasi Output

Implementasi tampilan *output* dari sistem yang akan dibangun adalah sebagai berikut:

1. Implementasi Halaman Mengelola Data Admin

Implementasi mengelola data admin merupakan halaman yang dapat diakses oleh admin untuk menambah, mengubah dan menghapus data admin. Seperti terlihat pada gambar 5.12

| JKOV                                                                   | =      |                  |                             |                  |                  |                  |
|------------------------------------------------------------------------|--------|------------------|-----------------------------|------------------|------------------|------------------|
| <ul> <li>Menu Utama</li> <li>Penjualan</li> <li>Pemesanan 2</li> </ul> | Adn    | nin<br>Nama      | No Telp                     | Username         | Level            | + Tambah<br>Opsi |
| B Master Data <                                                        | 1      | Admin<br>barista | 081234567890<br>08192021220 | admin<br>barista | Admin<br>Barista | C' \$<br>C' \$   |
| 🗘 Logout                                                               |        |                  |                             |                  |                  |                  |
|                                                                        | JKOV © | 2024             |                             |                  |                  |                  |

## Gambar 5.12 Implementasi Halaman Data Admin

2. Implementasi Halaman Mengelola Data Menu

Implementasi mengelola data Menu merupakan halaman yang dapat diakses oleh admin untuk menambah, mengubah dan menghapus data Menu. Seperti terlihat pada gambar 5.13

| JKOV                                         |    |      |              |            |            |            |          |         |                          |              |
|----------------------------------------------|----|------|--------------|------------|------------|------------|----------|---------|--------------------------|--------------|
| 🌮 Menu Utama<br>😩 Penjualan<br>皆 Pemesanan 2 |    | Menu | ¢ entries    |            |            |            |          |         | Search:                  | + Tambah     |
| 🛢 Master Data                                | <  | No 🛧 | Nama 🐟       | Harga 🕠    | Kategori 🙌 | Tersedia 🙌 | Gambar 🕫 | Promo 🐟 | Harga Promo <sub>ా</sub> | Opsi 🔸       |
| 🖨 Laporan 🕞 Logout                           | ۲. | 11   | matcha       | Rp. 22.000 | Non Coffee | YA         |          | TIDAK   | Rp. 0                    | ₿'           |
|                                              |    | 12   | espresso     | Rp. 10.000 | Non Coffee | үа         |          | TIDAK   | Rp. 0                    | ₿.           |
|                                              |    | 13   | vietnam drip | Rp. 15.000 | Non Coffee | YA         |          | TIDAK   | Rp. 0                    | C'  <b> </b> |
|                                              |    | 14   | japanese     | Rp. 20.000 | Non Coffee | YA         | 1        | TIDAK   | Rp. 0                    | C'  <b>1</b> |

Gambar 5.13 Implementasi Halaman Data Menu

3. Implementasi Halaman Mengelola Data Kategori

Implementasi mengelola data kategori merupakan halaman yang dapat diakses oleh admin untuk menambah, mengubah dan menghapus data kategori. Seperti terlihat pada gambar 5.14

| JKOV                     | =            |          |
|--------------------------|--------------|----------|
| 🚯 Menu Utama 🚢 Penjualan | Kategori     | + Tambah |
| 🖹 Pemesanan 2            | No Nama      | Opsi     |
| 🛢 Master Data 🛛 <        | 1 Non Coffee | ₿ ∎      |
| 🖨 Laporan 🗸              | 2 Makanan    | C   🖬    |
| 🗕 .                      | 3 Coffee     | [2]]∎    |
|                          |              |          |
|                          | JKOV © 2024  |          |

Gambar 5.14 Implementasi Halaman Data Kategori

#### 4. Implementasi Laporan Menu

Implementasi laporan menu berfungsi ketika admin ingin melihat menu yang tersedia pada sistem. Tampilan halaman laporan menu dapat dilihat pada gambar 5.15.

|    |                 |            | Laporan Daft | ar Menu  |       |                     |
|----|-----------------|------------|--------------|----------|-------|---------------------|
| No | Nama            | Harga      | Kategori     | Tersedia | Promo | Harga Promo         |
| 1  | Latte           | Rp. 18.000 | Non Coffee   | YA       | YA    | Rp. 15.000          |
| 2  | V60             | Rp. 20.000 | Non Coffee   | YA       | TIDAK | Rp. 0               |
| 3  | Red Velvet      | Rp. 22.000 | Non Coffee   | YA       | YA    | Rp. 17.500          |
| 4  | cokelat         | Rp. 22.000 | Non Coffee   | YA       | TIDAK | Rp. 0               |
| 5  | french fries    | Rp. 15.000 | Makanan      | YA       | TIDAK | Rp. 0               |
| 8  | redvelvet latte | Rp. 22.000 | Non Coffee   | YA       | TIDAK | Rp. 0               |
| 7  | nugget          | Rp. 20.000 | Makanan      | YA       | TIDAK | Rp. 0               |
| 8  | sosis           | Rp. 15.000 | Makanan      | YA       | TIDAK | Rp. 0               |
| э  | mix platte      | Rp. 23.000 | Makanan      | TIDAK    | TIDAK | Rp. 0               |
| 10 | green tea       | Rp. 22.000 | Non Coffee   | YA       | TIDAK | Rp. 0               |
| 11 | matcha          | Rp. 22.000 | Non Coffee   | YA       | TIDAK | Rp. 0               |
| 12 | espresso        | Rp. 10.000 | Non Coffee   | YA       | TIDAK | Rp. 0               |
| 13 | vietnam drip    | Rp. 15.000 | Non Coffee   | YA       | TIDAK | Rp. 0               |
| 14 | japanese        | Rp. 20.000 | Non Coffee   | YA       | TIDAK | Rp. 0               |
| 15 | chocolatte      | Rp. 23.000 | Non Coffee   | YA       | TIDAK | Rp. 0               |
| 16 | kopi susu larz  | Rp. 18.000 | Non Coffee   | YA       | TIDAK | Rp. 0               |
| 17 | cappucino       | Rp. 18.000 | Non Coffee   | YA       | TIDAK | Rp. 0               |
| 18 | kopi susu       | Rp. 18.000 | Non Coffee   | YA       | TIDAK | Rp. 0               |
| 19 | koreo           | Rp. 23.000 | Non Coffee   | YA       | TIDAK | Rp. 0               |
| 20 | coreo           | Rp. 24.000 | Non Coffee   | YA       | TIDAK | Rp. 0               |
|    |                 |            |              |          | iL    | ambis, 22 Juli 2024 |

## Gambar 5.15 Implementasi Halaman Laporan Menu

5. Implementasi Laporan Transaksi Pertanggal

Implementasi laporan transaksi pertanggal ini berfungsi ketika admin ingin melihat data laporan transaksi pertanggal. Tampilan halaman laporan transaksi pertanggal dapat dilihat pada gambar 5.16

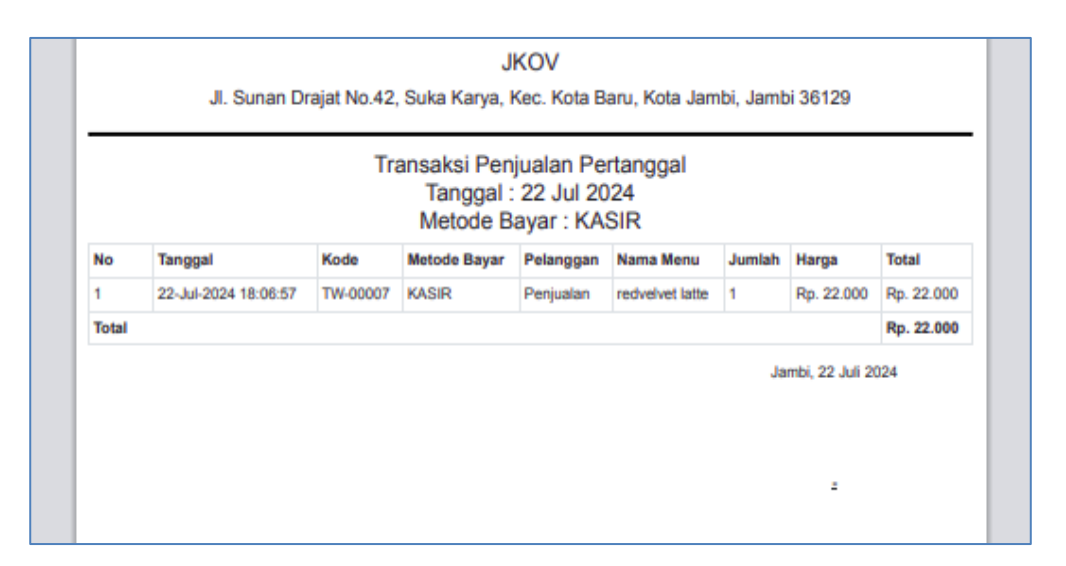

Gambar 5.16 Implementasi Halaman Laporan Transaksi Pertanggal

6. Implementasi Laporan Transaksi Perbulan

Implementasi laporan transaksi perbulan ini berfungsi ketika admin ingin melihat data laporan transaksi perbulan. Tampilan halaman laporan transaksi perbulan dapat dilihat pada gambar 5.17

| No    | Tanggal              | Kode     | Pelanggan | Nama Menu       | Jumlah | Harga      | Total      |
|-------|----------------------|----------|-----------|-----------------|--------|------------|------------|
| 1     | 08-Jul-2024 21:05:57 | TW-00006 | Penjualan | redvelvet latte | 1      | Rp. 22.000 | Rp. 22.000 |
| 2     | 08-Jul-2024 21:05:57 | TW-00006 | Penjualan | cappucino       | 1      | Rp. 18.000 | Rp. 18.000 |
| 3     | 15-Jul-2024 18:36:31 | PS-00006 | Indra     | Red Velvet      | 1      | Rp. 17.500 | Rp. 17.500 |
| 4     | 22-Jul-2024 18:06:57 | TW-00007 | Penjualan | redvelvet latte | 1      | Rp. 22.000 | Rp. 22.000 |
| Total |                      |          |           |                 |        |            | Rp. 79.500 |

Gambar 5.17 Implementasi Halaman Laporan Transaksi Perbulan

#### 5.2 PENGUJIAN SISTEM / PERANGKAT LUNAK

Pengujian sistem digunakan untuk memastikan bahwa perangkat lunak yang telah dibuat telah selesai desainnya dan semua fungsi dapat dipergunakan dengan baik tanpa ada kesalahan Jika, kesimpulan tidak sesuai maka penulis akan memperbaiki kembali program tersebut, akan tetapi jika telah sesuai maka penulis dapat melakukan pengujian ke bagian lainnya. Uji coba dilakukan pada komputer milik penulis, yang telah disebutkan speksifikasinya pada bab sebelumnya.

1. Pengujian Modul Login Admin

Pada tahap ini dilakukan pengujian pada modul *login* admin untuk mengetahui apakah proses *login* admin atau fungsional *login* admin dapat berjalan dengan baik. Hasil pengujian pada modul ini penulis sajikan sebagai berikut :

| Modul                               | Prosedur                                                                                                    | Masukan                                                                   | Keluaran                                                                                 | Hasil yang                                                                               | Kesimpulan |
|-------------------------------------|----------------------------------------------------------------------------------------------------|---------------------------------------------------------------------------|------------------------------------------------------------------------------------------|------------------------------------------------------------------------------------------|------------|
| yang                                | pengujian                                                                                                    |                                                                           | yang                                                                                     | didapat                                                                                  |            |
| diuji                               |                                                                                                    |                                                                           | diharapkan                                                                               |                                                                                          |            |
| <i>Login</i><br>Admin<br>(berhasil) | - Masukkan<br>username<br>dan<br>password<br>admin<br>secara<br>benar                                           | Username<br>dan<br>password<br>yang<br>sesuai<br>dengan<br>database       | Admin<br>berhasil<br>login dan<br>tampil<br>halaman<br>utama                             | Admin<br>berhasil<br>login dan<br>tampil<br>halaman<br>utama                             | Baik       |
| <i>Login</i><br>Admin<br>(gagal)    | - Masukkan<br>username<br>dan<br>password<br>admin<br>yang salah<br>dan belum<br>terdaftar<br>dalam<br>database | Username<br>dan<br>Password<br>yang tidak<br>sesuai<br>dengan<br>database | Admin<br>gagal login<br>dan tampil<br>pesan<br>"Username<br>password<br>tidak<br>sesuai" | Admin<br>gagal login<br>dan tampil<br>pesan<br>"Username<br>password<br>tidak<br>sesuai" | Baik       |

 Tabel 5.1 Pengujian Modul Login Admin

2. Pengujian Modul Mengelola Data Admin

Pada tahap ini dilakukan pengujian pada modul data admin oleh admin untuk mengetahui apakah proses mengelola data admin atau fungsional mengelola data admin dapat berjalan dengan baik. Hasil pengujian pada modul ini penulis sajikan pada tabel 5.2.

| Modul                                 | Prosedur                                                                                                    | Masukan                        | Keluaran                                                                                    | Hasil yang                                                                              | Kesimpulan |
|---------------------------------------|----------------------------------------------------------------------------------------------------|--------------------------------|---------------------------------------------------------------------------------------------|-----------------------------------------------------------------------------------------|------------|
| yang                                  | pengujian                                                                                                    |                                | yang                                                                                        | didapat                                                                                 |            |
| diuji                                 |                                                                                                    |                                | diharapkan                                                                                  |                                                                                         |            |
| Tambah<br>Data<br>Admin<br>(berhasil) | <ul> <li>Pilih menu<br/>data admin</li> <li>Klik<br/>Tambah</li> <li>Input Data</li> <li>Klik<br/>Simpan</li> </ul>           | Input data<br>lengkap          | Data<br>berhasil<br>ditambah<br>dan<br>tampilkan<br>pesan "<br>Berhasil<br>simpan<br>admin" | Data<br>berhasil<br>ditambah<br>dan<br>tampilkan<br>pesan "<br>Data telah<br>tersimpan" | Baik       |
| Tambah<br>Data<br>Admin<br>(gagal)    | <ul> <li>Pilih menu<br/>data admin</li> <li>Klik<br/>Tambah</li> <li>Klik<br/>Simpan</li> </ul>                               | Input data<br>tidak<br>lengkap | Data gagal<br>ditambah<br>dan<br>Tampilkan<br>pesan "Data<br>gagal<br>disimpan"             | Data gagal<br>ditambah<br>dan<br>Tampilkan<br>pesan "<br>Data gagal<br>disimpan"        | Baik       |
| Edit Data<br>Admin<br>(berhasil)      | <ul> <li>Pilih menu<br/>data admin</li> <li>Pilih record</li> <li>Klik Edit</li> <li>Input Data</li> <li>Klik Ubah</li> </ul> | Input data<br>lengkap          | Data<br>berhasil<br>diubah dan<br>Tampilkan<br>pesan<br>"Berhasil<br>ubah admin"            | Data<br>berhasil<br>diubah dan<br>Tampilkan<br>pesan<br>"Berhasil<br>ubah<br>admin"     | Baik       |

Tabel 5.2 Pengujian Modul Mengelola Data Admin

| Modul                                | Prosedur                                                                                                    | Masukan                        | Keluaran                                                                                       | Hasil yang                                                                                        | Kesimpulan |
|--------------------------------------|----------------------------------------------------------------------------------------------------|--------------------------------|------------------------------------------------------------------------------------------------|---------------------------------------------------------------------------------------------------|------------|
| yang                                 | pengujian                                                                                                    |                                | yang                                                                                           | didapat                                                                                           |            |
| diuji                                |                                                                                                    |                                | diharapkan                                                                                     |                                                                                                   |            |
| Edit Data<br>Admin<br>(gagal)        | <ul> <li>Pilih menu<br/>data admin</li> <li>Pilih record</li> <li>Klik Edit</li> <li>Kosongkan<br/>field</li> <li>Klik Ubah</li> </ul> | Input data<br>tidak<br>lengkap | Data gagal<br>diubah dan<br>Tampilkan<br>pesan "Data<br>gagal<br>diubah"                       | Data gagal<br>diubah dan<br>Tampilkan<br>pesan "<br>Data gagal<br>diubah"                         | Baik       |
| Hapus<br>Data<br>Admin<br>(berhasil) | <ul> <li>Pilih record<br/>data admin<br/>yang akan<br/>dihapus</li> <li>Klik hapus</li> </ul>                                          | -                              | Data<br>berhasil<br>dihapus dan<br>tampilkan<br>Pesan<br>Bahwa<br>"Berhasil<br>hapus<br>admin" | Data<br>berhasil<br>dihapus<br>dan<br>tampilkan<br>Pesan<br>Bahwa<br>"Berhasil<br>hapus<br>admin" | Baik       |

# 3. Pengujian Modul Mengelola Data Pelanggan

Pada tahap ini dilakukan pengujian pada modul data Pelanggan oleh admin untuk mengetahui apakah proses mengelola data Pelanggan atau fungsional mengelola data Pelanggan dapat berjalan dengan baik. Hasil pengujian pada modul ini penulis sajikan pada tabel 5.3.

| Modul      | Prosedur         | Masukan    | Keluaran   | Hasil yang | Kesimpulan |
|------------|------------------|------------|------------|------------|------------|
| yang       | pengujian        |            | yang       | didapat    |            |
| diuji      |                  |            | diharapkan |            |            |
| Tambah     | - Pilih menu     | Input data | Data       | Data       | Baik       |
| Data       | data             | lengkap    | berhasil   | berhasil   |            |
| Pelanggan  | Pelanggan        |            | ditambah   | ditambah   |            |
| (berhasil) | - Klik<br>Tombob |            | dan        | dan        |            |
|            | - Input Data     |            | tampilkan  | tampilkan  |            |
|            | input Data       |            | pesan "    | pesan "    |            |

 Tabel 5.3 Pengujian Modul Mengelola Data Pelanggan

| Modul                                    | Prosedur                                                                                                    | Masukan                        | Keluaran                                                                                | Hasil yang                                                                              | Kesimpulan |
|------------------------------------------|----------------------------------------------------------------------------------------------------|--------------------------------|-----------------------------------------------------------------------------------------|-----------------------------------------------------------------------------------------|------------|
| yang                                     | pengujian                                                                                                    |                                | yang                                                                                    | didapat                                                                                 |            |
| diuji                                    |                                                                                                    |                                | diharapkan                                                                              |                                                                                         |            |
|                                          | - Klik<br>Simpan                                                                                                    |                                | Berhasil<br>simpan<br>Pelanggan"                                                        | Data telah<br>tersimpan"                                                                |            |
| Tambah<br>Data<br>Pelanggan<br>(gagal)   | <ul> <li>Pilih menu<br/>data<br/>Pelanggan</li> <li>Klik<br/>Tambah</li> <li>Klik<br/>Simpan</li> </ul>                                       | Input<br>data tidak<br>lengkap | Data gagal<br>ditambah<br>dan<br>Tampilkan<br>pesan "<br>Data gagal<br>disimpan"        | Data gagal<br>ditambah<br>dan<br>Tampilkan<br>pesan "<br>Data gagal<br>disimpan"        | Baik       |
| Edit Data<br>Pelanggan<br>(berhasil)     | <ul> <li>Pilih menu<br/>data<br/>Pelanggan</li> <li>Pilih<br/>record</li> <li>Klik Edit</li> <li>Input Data</li> <li>Klik Ubah</li> </ul>     | Input<br>data<br>lengkap       | Data<br>berhasil<br>diubah dan<br>Tampilkan<br>pesan<br>"Berhasil<br>ubah<br>Pelanggan" | Data<br>berhasil<br>diubah dan<br>Tampilkan<br>pesan<br>"Berhasil<br>ubah<br>Pelanggan" | Baik       |
| Edit Data<br>Pelanggan<br>(gagal)        | <ul> <li>Pilih menu<br/>data<br/>Pelanggan</li> <li>Pilih<br/>record</li> <li>Klik Edit</li> <li>Kosongkan<br/>field<br/>Klik Ubah</li> </ul> | Input<br>data tidak<br>lengkap | Data gagal<br>diubah dan<br>Tampilkan<br>pesan "<br>Data gagal<br>diubah"               | Data gagal<br>diubah dan<br>Tampilkan<br>pesan "<br>Data gagal<br>diubah"               | Baik       |
| Hapus<br>Data<br>Pelanggan<br>(berhasil) | <ul> <li>Pilih<br/>record data<br/>Pelanggan<br/>yang akan<br/>dihapus</li> <li>Klik hapus</li> </ul>                                         | _                              | Data<br>berhasil<br>dihapus dan<br>tampilkan<br>Pesan<br>Bahwa<br>"Berhasil             | Data<br>berhasil<br>dihapus<br>dan<br>tampilkan<br>Pesan<br>Bahwa<br>"Berhasil          | Baik       |

| Modul | Prosedur  | Masukan | Keluaran   | Hasil yang | Kesimpulan |
|-------|-----------|---------|------------|------------|------------|
| yang  | pengujian |         | yang       | didapat    |            |
| diuji |           |         | diharapkan |            |            |
|       |           |         | hapus      | hapus      |            |
|       |           |         | Pelanggan" | Pelanggan" |            |
|       |           |         |            |            |            |

## 4. Pengujian Modul Mengelola Data Menu

Pada tahap ini dilakukan pengujian pada modul data Menu oleh admin untuk mengetahui apakah proses mengelola data Menu atau fungsional mengelola data Menu dapat berjalan dengan baik. Hasil pengujian pada modul ini penulis sajikan pada tabel 5.4.

| Modul                                | Prosedur                                                                                                    | Masukan                        | Keluaran                                                                                   | Hasil yang                                                                              | Kesimpulan |
|--------------------------------------|----------------------------------------------------------------------------------------------------|--------------------------------|--------------------------------------------------------------------------------------------|-----------------------------------------------------------------------------------------|------------|
| yang                                 | pengujian                                                                                                    |                                | yang                                                                                       | didapat                                                                                 |            |
| diuji                                |                                                                                                    |                                | diharapkan                                                                                 |                                                                                         |            |
| Tambah<br>Data<br>Menu<br>(berhasil) | <ul> <li>Pilih menu<br/>data Menu</li> <li>Klik<br/>Tambah</li> <li>Input Data</li> <li>Klik<br/>Simpan</li> </ul> | Input data<br>lengkap          | Data<br>berhasil<br>ditambah<br>dan<br>tampilkan<br>pesan "<br>Berhasil<br>simpan<br>Menu" | Data<br>berhasil<br>ditambah<br>dan<br>tampilkan<br>pesan "<br>Data telah<br>tersimpan" | Baik       |
| Tambah<br>Data<br>Menu<br>(gagal)    | <ul> <li>Pilih menu<br/>data Menu</li> <li>Klik<br/>Tambah</li> <li>Klik<br/>Simpan</li> </ul>                     | Input data<br>tidak<br>lengkap | Data gagal<br>ditambah<br>dan<br>Tampilkan<br>pesan "Data<br>gagal<br>disimpan"            | Data gagal<br>ditambah<br>dan<br>Tampilkan<br>pesan "<br>Data gagal<br>disimpan"        | Baik       |

Tabel 5.4 Pengujian Modul Mengelola Data Menu

| Modul                               | Prosedur                                                                                                    | Masukan                        | Keluaran                                                                                      | Hasil yang                                                                                       | Kesimpulan |
|-------------------------------------|----------------------------------------------------------------------------------------------------|--------------------------------|-----------------------------------------------------------------------------------------------|--------------------------------------------------------------------------------------------------|------------|
| yang                                | pengujian                                                                                                    |                                | yang                                                                                          | didapat                                                                                          |            |
| diuji                               |                                                                                                    |                                | diharapkan                                                                                    |                                                                                                  |            |
| Edit Data<br>Menu<br>(berhasil)     | <ul> <li>Pilih menu<br/>data Menu</li> <li>Pilih<br/>record</li> <li>Klik Edit</li> <li>Input Data</li> <li>Klik Ubah</li> </ul>     | Input data<br>lengkap          | Data<br>berhasil<br>diubah dan<br>Tampilkan<br>pesan<br>"Berhasil<br>ubah Menu"               | Data<br>berhasil<br>diubah dan<br>Tampilkan<br>pesan<br>"Berhasil<br>ubah<br>Menu"               | Baik       |
| Edit Data<br>Menu<br>(gagal)        | <ul> <li>Pilih menu<br/>data Menu</li> <li>Pilih<br/>record</li> <li>Klik Edit</li> <li>Kosongkan<br/>field<br/>Klik Ubah</li> </ul> | Input data<br>tidak<br>lengkap | Data gagal<br>diubah dan<br>Tampilkan<br>pesan " Data<br>gagal<br>diubah"                     | Data gagal<br>diubah dan<br>Tampilkan<br>pesan "<br>Data gagal<br>diubah"                        | Baik       |
| Hapus<br>Data<br>Menu<br>(berhasil) | <ul> <li>Pilih<br/>record data<br/>Menu yang<br/>akan<br/>dihapus</li> <li>Klik hapus</li> </ul>                                     | -                              | Data<br>berhasil<br>dihapus dan<br>tampilkan<br>Pesan<br>Bahwa<br>"Berhasil<br>hapus<br>Menu" | Data<br>berhasil<br>dihapus<br>dan<br>tampilkan<br>Pesan<br>Bahwa<br>"Berhasil<br>hapus<br>Menu" | Baik       |

## 5. Pengujian Modul Mengelola Data Kategori

Pada tahap ini dilakukan pengujian pada modul data Kategori oleh admin untuk mengetahui apakah proses mengelola data Kategori atau fungsional mengelola data Kategori dapat berjalan dengan baik. Hasil pengujian pada modul ini penulis sajikan pada tabel 5.5.

| Modul                                    | Prosedur                                                                                                    | Masukan                        | Keluaran                                                                               | Hasil yang                                                                              | Kesimpulan |
|------------------------------------------|----------------------------------------------------------------------------------------------------|--------------------------------|----------------------------------------------------------------------------------------|-----------------------------------------------------------------------------------------|------------|
| yang                                     | pengujian                                                                                                    |                                | yang                                                                                   | didapat                                                                                 |            |
| diuji                                    |                                                                                                    |                                | diharapkan                                                                             |                                                                                         |            |
| Tambah<br>Data<br>Kategori<br>(berhasil) | <ul> <li>Pilih menu<br/>data<br/>Kategori</li> <li>Klik<br/>Tambah</li> <li>Input Data</li> <li>Klik<br/>Simpan</li> </ul>               | Input data<br>lengkap          | Data<br>berhasil<br>ditambah<br>dan<br>tampilkan<br>pesan "<br>Berhasil<br>simpan      | Data<br>berhasil<br>ditambah<br>dan<br>tampilkan<br>pesan "<br>Data telah<br>tersimpan" | Baik       |
|                                          |                                                                                                    |                                | Kategori"                                                                              | tersimpan                                                                               |            |
| Tambah<br>Data<br>Kategori<br>(gagal)    | <ul> <li>Pilih menu<br/>data<br/>Kategori</li> <li>Klik<br/>Tambah</li> <li>Klik<br/>Simpan</li> </ul>                                   | Input data<br>tidak<br>lengkap | Data gagal<br>ditambah<br>dan<br>Tampilkan<br>pesan " Data<br>gagal<br>disimpan"       | Data gagal<br>ditambah<br>dan<br>Tampilkan<br>pesan "<br>Data gagal<br>disimpan"        | Baik       |
| Edit Data<br>Kategori<br>(berhasil)      | <ul> <li>Pilih menu<br/>data<br/>Kategori</li> <li>Pilih<br/>record</li> <li>Klik Edit</li> <li>Input Data</li> <li>Klik Ubah</li> </ul> | Input data<br>lengkap          | Data<br>berhasil<br>diubah dan<br>Tampilkan<br>pesan<br>"Berhasil<br>ubah<br>Kategori" | Data<br>berhasil<br>diubah dan<br>Tampilkan<br>pesan<br>"Berhasil<br>ubah<br>Kategori"  | Baik       |
| Edit Data<br>Kategori<br>(gagal)         | <ul> <li>Pilih menu<br/>data<br/>Kategori</li> <li>Pilih<br/>record</li> <li>Klik Edit</li> <li>Kosongkan<br/>field</li> </ul>           | Input data<br>tidak<br>lengkap | Data gagal<br>diubah dan<br>Tampilkan<br>pesan "Data<br>gagal<br>diubah"               | Data gagal<br>diubah dan<br>Tampilkan<br>pesan "<br>Data gagal<br>diubah"               | Baik       |

Tabel 5.5 Pengujian Modul Mengelola Data Kategori

| Modul      | Prosedur             | Masukan | Keluaran    | Hasil yang | Kesimpulan |
|------------|----------------------|---------|-------------|------------|------------|
| yang       | pengujian            |         | yang        | didapat    |            |
| diuji      |                      |         | diharapkan  |            |            |
|            | Klik Ubah            |         |             |            |            |
| Hapus      | - Pilih              | -       | Data        | Data       | Baik       |
| Data       | record data          |         | berhasil    | berhasil   |            |
| Kategori   | Kategori             |         | dihapus dan | dihapus    |            |
| (berhasil) | yang akan<br>dihapus |         | tampilkan   | dan        |            |
|            | - Klik hanus         |         | Pesan       | tampilkan  |            |
|            | itink hupus          |         | Bahwa       | Pesan      |            |
|            |                      |         | "Berhasil   | Bahwa      |            |
|            |                      |         | hapus       | "Berhasil  |            |
|            |                      |         | Kategori"   | hapus      |            |
|            |                      |         |             | Kategori"  |            |

## 5.3 ANALISIS HASIL YANG DICAPAI OLEH SISTEM

Setelah melalui tahapan pengujian sistem yang telah penulis lakukan, maka terbukti bahwa sistem yang telah penulis rancang telah dapat berfungsi dengan baik. Hasil dari pengujian tersebut adalah sebagai berikut :

- Adanya menu login dapat meningkatkan keamanan data yang disimpan dalam aplikasi ini.
- Fasilitas pembuatan laporan secara otomatis pada aplikasi ini mempermudah petugas dalam mengakses data. Petugas dapat melihat data secara langsung atau mencetaknya sebagai laporan pengolahan data Jkov Coffee.

## 5.3.1 Kelebihan Program

Adapun kelebihan dari program yang dibuat untuk Jkov Koffie, dapat dijabarkan sebagai berikut:

- 1. Melalui penerapan sistem baru, pelanggan atau konsumen dapat memesan langsung dari meja mereka dengan memindai QR code.
- Pengolahan data menu dan pesanan disimpan dalam database, sehingga proses penginputan data dan pembuatan laporan menjadi lebih cepat karena telah diprogram dalam aplikasi.

### 5.3.2 Kekurangan Program

Penulis menyadari bahwa masih ada kekurangan dalam aplikasi yang dibangun untuk Jkov Coffee. Berikut adalah beberapa kekurangan yang ditemukan oleh penulis:

- Fitur pelaporan laba rugi masih belum tersedia dalam aplikasi, sehingga pengguna tidak dapat mengakses laporan keuangan yang menunjukkan perbandingan antara pendapatan dan pengeluaran
- Tampilan antarmuka pengguna (*user interface*) masih bersifat standar dan kurang menarik, sehingga tidak memberikan pengalaman visual yang optimal dan mungkin kurang memadai dalam menarik perhatian pengguna.